## Arbeitsauftrag

Nachdem Du Take ONE in der letzten Stunde kennen gelernt hast, werden wirst solltest Du nun einen Zeichentrickfilm zum Thema:

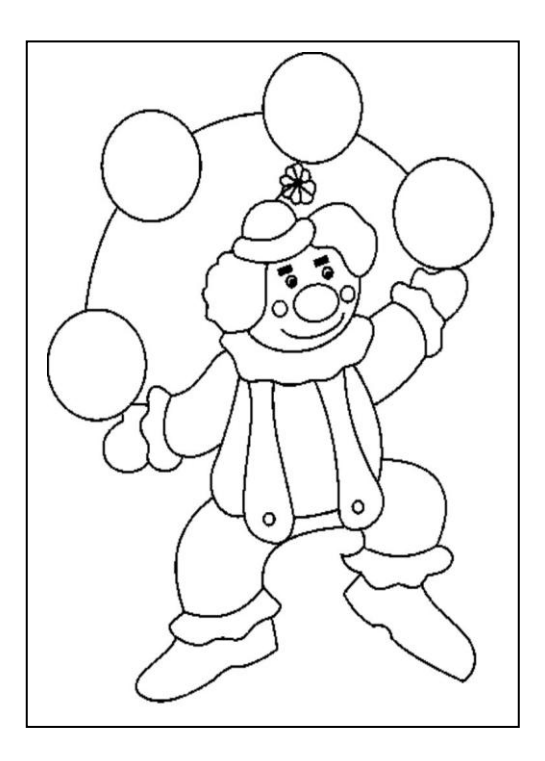

## Zirkus "Realschule im Feytal Mechernich"

Öffne das Programm "Take ONE"

| Aufgabe zum Einstieg   | Datei / Neu           |
|------------------------|-----------------------|
| Es erscheint ein Menue | "Neues Bild anlegen"  |
| Trage folgendes ein:   | Name: ZirkusPS.BMP    |
|                        | Länge: 100 256 Farben |
|                        | Höhe: 100             |
| anschließend:          | ОК                    |

Du wirst sicherlich glauben, dass die Aufgabe zu schwierig ist. PC Programme lernt man aber nur durch ausprobieren und tun. Denke ans Speichern dann wirst du sicherlich eine tolle Sequenz machen.

Ein kleiner Tipp: "Der Hintergrund ist meisten fest!!!"